# **IPAC Postdoctoral Application Guide**

#### Weidong Zhang IPAC, SJTU 29 September 2018

In China, postdoc is a special 2-5 year position. The application has to be approved by 4 aspects:

- Host professor (The host professor makes the decision);
- **Department** (The host professor prepares materials for checking);
- **University Postdoc Administration Office** (The host professor prepares materials for checking);
- State Postdoc Administration Committee (The website form you fill in).

## **Stages**

There are **5 stages** you should move through:

- I. Supervisor contact (1-3 weeks).
- Contact with **Prof. Weidong Zhang** for your application of postdoc and research proposal.
- Prof. Zhang may arrange different professors of his group as your supervisor.
- II. Online postdoctoral application (1-3 weeks).
- Complete **online forms** and prepare **documents** required by SJTU.
- You need to determine your arriving time and residence time.
- III. Confirmation of the terms and conditions.
- Sign contract afterwards with electronic signature, or in scanned copy.
- IV. Visa and Residence Permit Application.
- Z visa would take 3 weeks to issue, which permits your entry to China.
- Residence permit should be applied after your arrival.
- V. Accommodation application.
- How long it would take is hard to estimate yet.

• If the accommodation has been approved, you need to PAY for your absence.

## Instructions

Click HERE for instructions on stage II.

Click HERE for instructions on stage IV.

## **Contact us**

For problems in stages I and III, please contact Prof. Zhang.

For problems in other stages, please contact Zehua Jia and Zhiwei Zhuang.

# Instructions on STAGE II

Instructions on how to prepare your materials in stage II.

- II. Online postdoctoral application (1-3 weeks).
- Complete online forms and prepare documents required by SJTU.
- You need to determine your arriving time and residence time.

These materials required at the website of SJTU Postdoctoral Management Office are shown in *Figure 01*.

| -,                                                      | 来电来函与流动站联系各流动站博士后管理老师的联系方式(进站纸质材料请直接报送至各个流动站)<br>进出站流程图下载                                                                                                    |       |
|---------------------------------------------------------|----------------------------------------------------------------------------------------------------|-------|
| 二、                                                      | 面试、初定                                                                                                    |       |
| Ξ,                                                      | 中国博士后网站网上申请www.chinapostdoctor.org.cn                                                                                                    |       |
| 四、                                                      | 网上提交申请,下载打印:                                                                                                    |       |
|                                                         | 1、博士后申请表         (流动站设站单位招收,中国博士后网上填写,在线双面打           印)         (                                                                                                    | 一式两份  |
|                                                         | 2、 专家推荐信 (两位专家,其中一位是读博期间的导师)                                                                                                    | 各一式两份 |
|                                                         | 3、 博士后进站审核表 (双面打印)                                                                                                    | 一式三份  |
|                                                         | (在职人员需写明"同意或不同意" 脱产做博士后,盖所在单位人事部门章,负责人签字)                                                                                                    |       |
|                                                         | (辞职人员需写明"同意"解除劳动人事关系或提交辞职证明,盖原单位人事部门章和现档案所在地章)                                                                                                    |       |
| 流动站招收                                                   | 单位无人事部门的,附企业委托人事代理协议书复印件(企业与人才中介签署)                                                                                                    |       |
|                                                         | 4、 博士后科研流动站设站单位学术部门考核意见表                                                                                                    | 一式两份  |
|                                                         | 5、《上海交通大学博士后工作计划协议书》                                                                                                    | 一式一份  |
|                                                         | 6、博士学位证书(复印件需附有与原件相符字样并加盖进站单位的红章)或答辩决议书(答辩决议书盖博<br>士毕业院校学位办章)                                                                                                    | 一式两份  |
|                                                         | 7、身份证复印件(双面)                                                                                                    | 一式两份  |
| 五、                                                      |                                                                                                    |       |
|                                                         | 流动站审批网上申请信息和申请材料(纸质),上报博管办审批                                                                                                    |       |
| <u></u> , 六,                                            | 流动站审批网上申请信息和申请材料(纸质),上报博管办审批<br>来校体龄体验报告(需将体验报告交到博管办,体验不会终考不予办理进始手续)                                                                                                    |       |
| 六                                                       | <ul> <li>流动站审批网上申请信息和申请材料(纸质),上报博管办审批</li> <li>来校体检体检报告(需将体检报告交到博管办,体检不合格者不予办理进站手续)</li> <li>(必须到交大校医院体检;宝钢企业博士后可在市一院、六院体检,然后在校医院盖合格意)</li> </ul>                                                                                                    |       |
| <br>六<br>七                                              | <ul> <li>流动站审批网上申请信息和申请材料(纸质),上报博管办审批</li> <li>来校体检体检报告(需将体检报告交到博管办,体检不合格者不予办理进站手续)</li> <li>(必须到交大校医院体检:宝钢企业博士后可在市一院、六院体检,然后在校医院盖合格章)</li> <li>博管办审批网上申请信息和申请材料(纸质),上报上海市人事局审批</li> </ul>                                                                                             |       |
|                                                         | <ul> <li>流动站审批网上申请信息和申请材料(纸质),上报博管办审批</li> <li>来校体检体检报告(需将体检报告交到博管办,体检不合格者不予办理进站手续)</li> <li>(必须到交大校医院体检:宝钢企业博士后可在市一院、六院体检,然后在校医院盖合格章)</li> <li>博管办审批网上申请信息和申请材料(纸质),上报上海市人事局审批</li> <li>上海市人事局审批通过,开出:博士后研究人员进站介绍信</li> </ul>                                                         |       |
| <br>六<br>-<br>-<br>-<br>-<br>-<br>-<br>-<br>-<br>-<br>- | 流动站审批网上申请信息和申请材料(纸质),上报博管办审批         来校体检体检报告(需将体检报告交到博管办,体检不合格者不予办理进站手续)         (必须到交大校医院体检:宝钢企业博士后可在市一院、六院体检,然后在校医院盖合格章)         博管办审批网上申请信息和申请材料(纸质),上报上海市人事局审批         上海市人事局审批通过,开出:博士后研究人员进站介绍信         博管办发放录取通知(限企业和附属医院博士后)                                                  |       |
|                                                         | <ul> <li>流动站审批网上申请信息和申请材料(纸质),上报博管办审批</li> <li>来校体检体检报告(需将体检报告交到博管办,体检不合格者不予办理进站手续)</li> <li>(必须到交大校医院体检:宝钢企业博士后可在市一院、六院体检,然后在校医院盖合格章)</li> <li>博管办审批网上申请信息和申请材料(纸质),上报上海市人事局审批</li> <li>上海市人事局审批通过,开出:博士后研究人员进站介绍信</li> <li>博管办发放录取通知(限企业和附属医院博士后)</li> <li>来校报到(帶体检报告 结果)</li> </ul> |       |
|                                                         | 流动站审批网上申请信息和申请材料(纸质),上报博管办审批         来校体检体检报告(需将体检报告交到博管办,体检不合格者不予办理进站手续)         (必须到交大校医院体检:宝钢企业博士后可在市一院、六院体检,然后在校医院盖合格章)         博管办审批网上申请信息和申请材料(纸质),上报上海市人事局审批         上海市人事局审批通过,开出:博士后研究人员进站介绍信         博管办发放录取通知(限企业和附属医院博士后)         来校报到(帶体检报告结果)         《上海交通大学博士后进站报到手续单》 |       |

| 上海交通大学博士质 | 后进站手续流程 |
|-----------|---------|
|-----------|---------|

Official procedures for postdoc application in Shanghai Jiao Tong University (SJTU) are shown in *Figure 01*. There are **6 steps** in total that you need to take. This instructions intend to explain the contents and guide you through the most important paperwork, which is **step 3** and **step 4**.

**Step 1**: Learn about discipline classification in SJTU, look for a lab that is your best match.

**Step 2**: Contact the professor in charge. If he/she agrees on your application, then you have 10 more steps to do.

• If declined, you will save yourself from all the following messy paperwork. Either way, congratulations!

**Step 3**: Do the online application; fill in several forms. This is mandatory for all postdoc applications in China.

• Click HERE for the details.

**Step 4**: After finishing the online application, some documents shall be turned over to SJTU (流动站) for further check.

• Click HERE for the details.

Step 5: Wait for the official approval (博管办) of your application.

• Click HERE for how to confirm the result.

**Step 6**: Wait for admission notification to sign the contract later in stage III.

# **Details for Step 3 in STAGE II**

You could find the official website HERE. Go to the web, click the following icons, and then register an account.

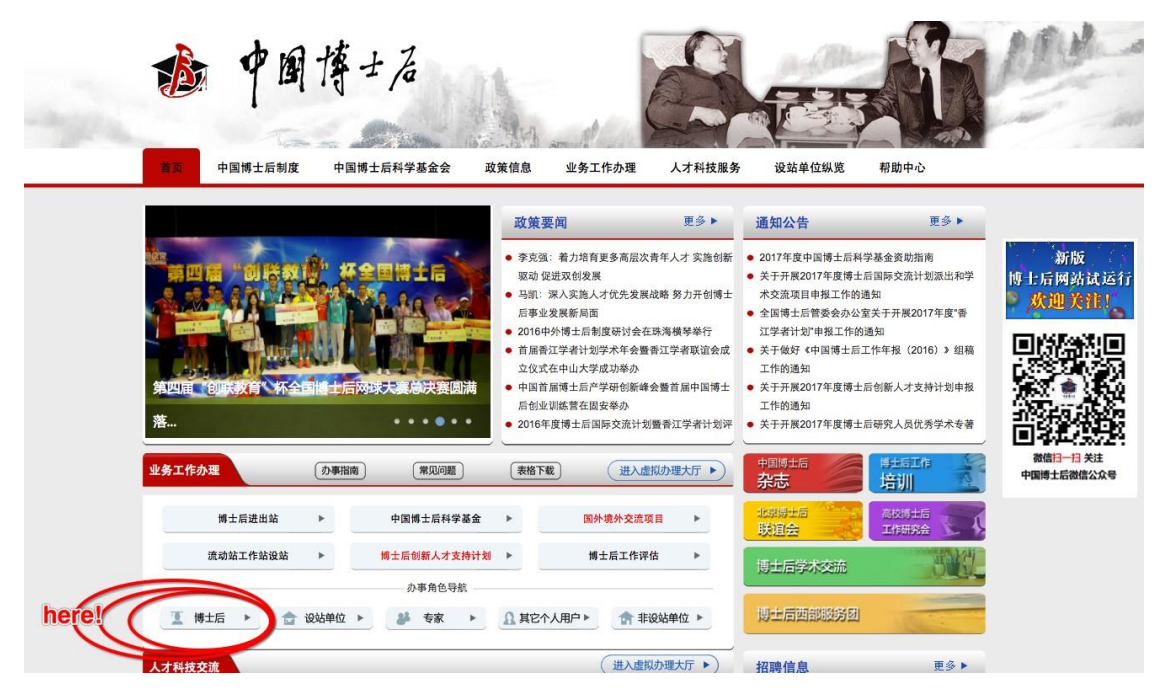

Figure 02

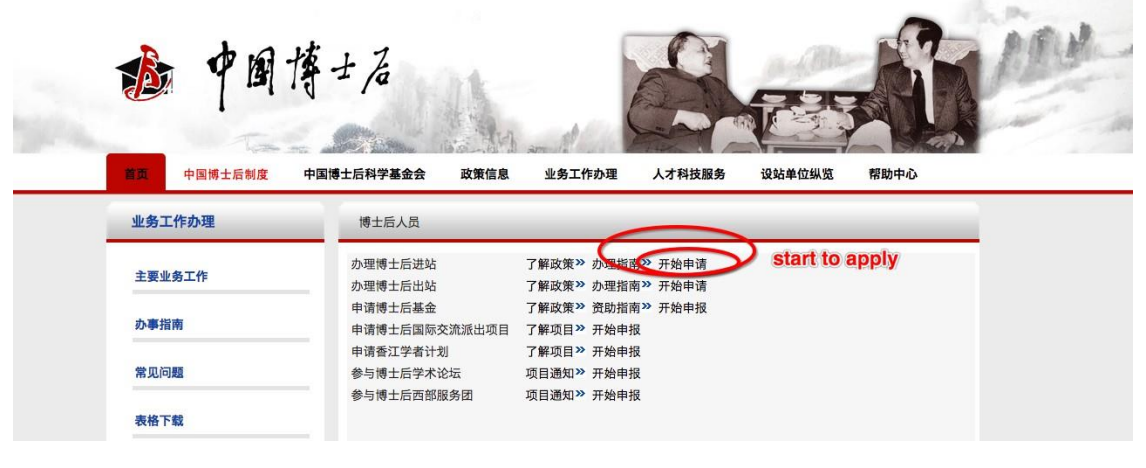

| 🚳 中国博士后网上办公系                                                                                                    | 统 🛉 🛯 🎁 🛃                                                                                                    |
|----------------------------------------------------------------------------------------------------|----------------------------------------------------------------------------------------------------|
| 小事者进入         account           用户名:            密码:         ● password           验证码:         S K G V 登录           办公人员进入         用户名: | <ul> <li>✓ 注意事项</li> <li>▲国博士后管理信息系统管理暂行规定</li> <li>梁 如果您是第一次在中国博士后圆小公系</li> <li>统申请博士后进站, "先注册新用户! register an</li> <li>一 忘记帐号或密码,请点击<u>手机找密码或密</u>account</li> <li><u>—</u> 函初始化!</li> <li>一 手机或邮箱变更请点击<u>更换手机号或邮箱</u></li> <li>■ 单位申请入网或找回密码请在<u>下载区</u>在</li> </ul> |
| 密码:<br>验证码: 6 B 6 B <sub>登录</sub>                                                                                                    | 看"单位入网申请表"<br><sup>(2)</sup> 联系方式: boguanhui@126.com                                                                                                    |

| 🚳 中国博士局              | 网上办公系统                                 |
|----------------------|----------------------------------------|
|                      | 用户注册                                   |
| * 登录账号:              | account                                |
| * 登录密码:              | password                               |
| * 重复密码:              | password                               |
| *姓名:                 | name                                   |
| *出生日期:               | date of birth                          |
| * 国别(地区):            | 🕫 nationality                          |
| * 证件类型:              | ঞ্চন্দ্র ID type, choose 护照 (passport) |
| * 证件号码:              | passport number                        |
| <mark>*</mark> 手机号码: | mobile                                 |
| * 电子邮件:              | email                                  |
| * 验 证 码:             | Трј                                    |
|                      |                                        |

\*注:出生日期、证件号码一经填写不可修改,如填写错误后需重新注册和提交申请,请准确填写、仔细核对。

#### Figure 05

At this point, you have an account, and you will use it to finish the whole online application things. Make sure your registration info are absolutely correct, especially your passport number, you're not allowed to change it for the second time.

Also, please fill in your **full name** at the 'name' column.

Use your account to login the system, click "进出站申请" in the left panel, and begin to input your info.

Upload a photo of yours. Format requirement for the photo is jpg/gif/png/bmp, size less than 300K.

Click the "申请" button on the right as shown in *Figure 06*. A window pops as shown in *Figure 07*, please choose the item as shown in the picture, text for the last line should be "控制理论与控制工程".

| 🕈 中国博士后网上办公系统                                     | 関 欢迎登录 Mohammad Chark    | hgand 的工 | 作平台                                | 10 状态:未进站       | 我的短消息:0条      | •  | 《开办公 |
|---------------------------------------------------|--------------------------|----------|------------------------------------|-----------------|---------------|----|------|
| 2017年01月24日<br>请选择                                | 峄具体办公事项:                 |          |                                    |                 |               |    |      |
| NE.MI-                                            | 第一步:上传照片                 | 第二步:     | 选择办公事項                             |                 |               |    |      |
| ◎ 办事须知<br>● 3000000000000000000000000000000000000 | Step 1: Upload photo     | •        | 进站                                 |                 |               |    | 1    |
| ○ 近出站申请<br>○ 查看审批结果                               |                          |          | 博士后招收<br>(流动站自主招收、工作站独立招收、工作站联合招收) | Step 2: Click   | here to apply | 申请 | D    |
|                                                   |                          |          | 香江学者计划招收                           |                 |               | 申请 |      |
| O AL 4519                                         |                          |          | 国际交流派出计划招收                         |                 |               | 申请 |      |
| 0 10 10 10 10 10                                  |                          |          | 创新人才支持计划招收                         |                 |               | 申请 |      |
| () 密码修改                                           | 选择上传文件                   |          | 其它                                 |                 |               | 申请 |      |
|                                                   | click here , choose file | •        | 出站                                 |                 |               | 申请 | -    |
|                                                   | *请上传免冠证件照                | •        | 退站                                 |                 |               | 申请 |      |
|                                                   |                          |          | 温馨提示:如果点击"中请"按钮投反应、请您打开词览器的"       | <u>兼容性或</u> 图"。 |               |    |      |

| ☑ 请选择进站单位(如) | 招收类型为联合招收进站,请先选择工作站设站        | ı, |
|--------------|------------------------------|----|
| 申位):         |                              | Ŧ  |
| 西南中位:<br>省 份 | 上海市                          |    |
| 城市           |                              |    |
| 单位           | 2 上海交通大学                     |    |
| 下级单位         | 2 电子信息与电气工程学院 ♀              |    |
| 流动站或一级学科     | 控制科学与工程                      |    |
| 二级学科         | 控制理论与控制工程                    |    |
| [            | 上海交通大学<br>联系电话: 021-34206725 |    |
| 1            | postdoctor@sjtu.edu.cn       |    |
|              | postdoctor@sjtu.edu.cn       |    |

Once you've finished the step shown in *Figure 07*, you should be able to see *Figure 08* whenever you login the system. Click "继续填报" to continue.

| 中国博士后网上办公系统    | 📑 関 欢迎登录 Mohamm | mad Charkhga | 1 的工作 | 平台               |                      | 📴 状态:未进站                | 📑 我的短清息:0条 🐴     | 高开 |
|----------------|-----------------|--------------|-------|------------------|----------------------|-------------------------|------------------|----|
| 2017年01月24日 您有 | 「如下未完成申请:       |              |       |                  |                      |                         |                  |    |
| 展開二            |                 |              | 事务类别  | 事务类型             | 进站单位                 | 创建时间                    |                  |    |
| ○ <b>办事须知</b>  |                 |              | 进站    | 流动站自主招收          | 电子信息与电气工程学院 > 上海交通大学 | 2017-1-24 15:25:58 继续填报 | HI PA            |    |
| ) 进出站申请 请选     | 择具体办公事项:        |              |       |                  |                      | continue the a          | pplying procudre |    |
| 查看审批结果         | 第一步:上位照片        |              | 第二步:  | 选择办公事项           |                      |                         |                  |    |
| 在线预约           |                 |              |       | 28.45            |                      |                         |                  | 4  |
| 》我的进出站记录       |                 |              |       | ALM              |                      |                         |                  |    |
| 个人 售况<br>我的短消息 |                 |              |       | 博士后招收<br>(流动站自主招 | 收、工作站独立招收、工作站联合招收)   |                         | 申请               |    |
| 密码修改           |                 |              |       | 香江学者计划招          | W.                   |                         | 申请               |    |
|                |                 |              |       | 国际交流派出计          | 划招收                  |                         | 申请               |    |
|                |                 |              |       | 创新人才支持计          | 划招收                  |                         | 申请               |    |
|                |                 | 选择上传文件       | 0     | 其它               |                      |                         | 申请               |    |
|                | * 请上传免冠证件照      |              | •     | 出站               |                      |                         | 申请               |    |
|                |                 |              | •     | 退站               |                      |                         | 申请               |    |

Figure 08

*Figure 09* shows all information you have to complete. We have **numbered** each single instruction, such as "1-1", "2-3", etc. All items will be expanded and explained in the following text.

| 分中国博士后网上办公    | 系统 🛛                 | 欢迎登录 的工作平台                                                                                         | <b>哈</b> 状态:未进站 🧰 我的短消息:0条 💼 离开办公                                     |
|---------------|----------------------|----------------------------------------------------------------------------------------------------|-----------------------------------------------------------------------|
| 2017年01月24日   |                      | 申请教系(在线域)                                                                                          | จ                                                                     |
| 星期二<br>〇 办事须知 | 申请信息                 | ✓ 簽劝站(电子信息与电气工程学院>上海交通大学)一级学科(松前科学与工程)二级学科(松<br>创理论与控制工程)更换进始信息 1-1                                | <sup>●●</sup> 野蛇注刻(0)(必填)<br>1-2                                      |
| (〇) 进出站申请     | 1                    | ✓ 进站迁户信息(1)(必填) 1-3                                                                                |                                                                       |
| ◎ 查看审批结果      |                      | 参 基本信息 (0) (必填) 2-1                                                                                | 建建量况(0) (必填) 2-2                                                      |
| <b>○</b> 在线預约 | 2个人情况                |                                                                                                    | 学习经历(0)(必填) 2-4                                                       |
|               |                      |                                                                                                    |                                                                       |
| ◎ 我的短消息       | 3家庭情况                | 2 配偶信息 (0) 3-1                                                                                     |                                                                       |
| ◎ 密码修改        |                      |                                                                                                    | 参与或主持的项目(0) 4-2                                                       |
|               | 博士期间成果               |                                                                                                    | 代表性安装 (0) 4-4                                                         |
|               | 4                    | 24.5                                                                                               |                                                                       |
|               | ▶ 5我们将根据总            | 的身份类型选择判断您办理进站手续所需的材料,关系到您能否顺利办理手续。请详细阅读各类身份                                                       | 分类型的描述,并根据您的当前身份进行选择,必须且只能选择一种身份。                                     |
|               | 身份类型                 | 外籍人员 🛟 (必选) 🛂 请根据个人实际状况选择您的身份类型。 5-1                                                               |                                                                       |
|               | 注:办理进(出、<br>上传按钮的为个。 | 退)站手续时,请您按要求携带"上传材料"和"纸质材料"中列出各项材料(1份原件和2份复印件),并<br>人携带材料。)上传后的材料可删除后重新上传。为确保顺利办理进出站手续,请下载并使用系统"电· | 毕且按要求上传原件电子数据扫描件。(样式为上传)为必需上传材料:上微 为可选上传材料;没有<br>子数据"和"纸质材料"中的表格。 5-2 |
|               |                      | 1. 《博士后研究人员讲站审核表》(仅上传表格首页讲站身份相关证明)上传 6-1                                                           |                                                                       |
|               | 6                    | 2. 《居民身份证》(港澳居民须提供香港、澳门特别行政区居民身份证 台湾居民须提供台湾                                                        | 第居民身份证)、《护照》(外籍人员) 上传 6-2                                             |
|               | 上传材料                 | <ol> <li>《博士学位证书》(博士毕业6个月内人员可先提供学校或单位学位主管部门出具的同意<br/>位证书人员应按退站处理)上传</li> </ol>                     | 2按子博士学位证明办理进站,进站6个月内窗将博士学位证书交设站单位核能及备案,未按时提交学                         |
|               |                      | 4.《国(境)外学历学位认证书》或《中外合作办学国(境)外学历学位认证书》(外籍人员可认证书交设站单位核验及各案,未按时提交认证书人员应按退站处理)上传 6-4                   | 提供中国驻外使领馆出具的学位认证,博士毕业6个月内人员进站时可暂不提供,进站6个月内窗将                          |
|               | 纸质材料 7               | 1. <u>生成《課士后申请表》</u> 7-1                                                                           |                                                                       |
|               | (点击表格名称下:            | (2.《博士后與研查动站设站单位学术部门考核意见表》 7-2                                                                     |                                                                       |
|               |                      | 提交申请 8                                                                                             |                                                                       |

- **[**1-1**]** : This is written automatically.
- 【1-2】: Please see *Figure 10*.
- Prof.Zhang's name in Chinese is 张卫东.

#### 填写合作导师及研究计划题目

| <ul><li>合作导师:</li></ul> | tutor's name                |
|-------------------------|-----------------------------|
| 💌 研究计划题目一:              | planned research topic 1    |
| 研究计划题目二:                | research topic 2 (optional) |
| 研究计划题目三:                | research topic 3 (optional) |
|                         | 保存<br>Save                  |

### Figure 10

【1-3】: Please see *Figure 11*. For foreign applicants, choose "否".

|                | 进站迁户信息            |
|----------------|-------------------|
| 户口迁在           | 香≑ 如迁户口,请填写落户详细信息 |
| 落户省市           | 请选择 ᅌ             |
| 迁入地所在地址        | 0                 |
| 迁入地户口登记机关(派出所) |                   |
| 1              | 保存。               |

Figure 11

**[**2-1**]** : **[**Basic personal information **]** . Please see *Figure 12*.

- In the name column, fill in the **full name**;
- 【gender】: "female"-女; "male"-男;
- 【marriage】: "married-已婚"; "unmarried-未婚"; " divorced-离婚"; " widowed-丧偶";
- 【nation】: choose "外籍" (penult);
- 【ID】: choose "护照".

| name 姓 名                       | Monummae energy | gender <sub>性</sub> 易 | 1                    | \$       |
|--------------------------------|-----------------|-----------------------|----------------------|----------|
| late of birth 期                |                 | nation, "外籍"          | 0.<br>关 外籍           | \$       |
| married?}姆状况                   | ( <b>***</b> )  | Country 国别(地区         |                      | \$       |
| <b>)</b> ,"护照" <sub>证件名称</sub> | \$              | passportinui          | nber <sub>2206</sub> |          |
| 政治面貌                           | 请选择             | 入党日期                  | 8                    | Attended |
| 专业技术职称                         | 请选择 ᅌ           | 联系电话                  | f                    |          |
| 在职工作单位                         |                 | 在职单位地址                | £ [                  |          |
| nobile 手机号码                    |                 | email 电子邮件            | ŧ <b></b>            |          |
| 出生省份                           | 请选择 ◇           | 出生城市                  | f (                  | 0        |
| 现户籍省份                          | 请选择 ◇           | 现户籍城市                 | f                    | 0        |
| 现户口所在详细地址                      |                 |                       |                      |          |
| 现户籍注册派出所                       |                 |                       |                      |          |
| 现居住详细地址                        |                 |                       |                      |          |
| 通信地址(含邮编)                      |                 |                       |                      |          |

1. 在"现户口所在详细地址"和"现居住详细地址"的第一栏内输入省份后,系统会直接弹出下拉框让您选择市、县或区。

2. 如果系统出现"现户口所在详细地址"和"现居住详细地址"无法填写的情况、请您打开浏览器的"<u>兼容性视图</u>"。

3. 姓名、手机号码、联系邮箱三项可以在左侧"密码修改"页面进行修改。

#### Figure 12

[2-2] : [Info about your Ph.D. degree]. Please see *Figure 13*.

- (1): 【Ph.D. dissertation title】;
- (2): 【Ph.D. supervisor's name】 (fill in the full name);
- ③:【Have your got the Ph.D. diploma?】【Yes-是;No-否】
- ④: 【When is your Ph.D. diploma issued?】
- (5): 【When did you successfully defend your thesis?】
- (6): 【In which country that you receive your Ph.D. degree?】
- ⑦: 【From which university/affiliation that you receive your Ph.D. degree?】
- (8): 【Primary discipline of your doctor's degree?】 Such as "Control Theory and Techniques";
- (9): 【Secondary discipline of your doctor's degree?】 Such as "Control Theory and Control Engineering";
- (10): 【Abstract of your Ph.D. dissertation】 (within 1000 words)
- (1): 【Awards, honors, achievements during Ph.D. study】 (within 1000 words)

| ① 博士学位论文题目       ② 博士论文指导老师         ③ 是否已取得博士学位证书       请选择 \$         ④ 博士证书签发时间       ⑤ 博士学位论文<br>答辩通过时间         ⑥ 春博士学位词别(他区)       ● |   |
|----------------------------------------------------------------------------------------------------|---|
| ③ 是否已取得博士学位证书      请选择 \$         ④ 博士证书签发时间       ⑤ 博士学位论文         ⑤ 森博士学位国期(地区)       ●                                                | 1 |
| ④         博士学位论文           ⑤         博士学位论文           答辩通过时间                                                                             |   |
| ▲ ⑦ 博士毕业单位                                                                                                    |   |
|                                                                                                    | 1 |
| ⑧ 获博士学位一级学科         ⑨ 获博士学位二级学科                                                                                                    |   |
| 10 博士论文摘要<br>(字数1000以内)                                                                                                    |   |
| 科研成果奖励和荣誉称号 11 (字数1000以内)                                                                                                    |   |
| 「保存」Save                                                                                                    |   |

【2-3】: Please see *Figure 14*. For foreign applicant please choose "否".

留学情况

| 是否留学   | 否 <b>○</b> | 留学国别(地区)  | 请选择 💲      |
|--------|------------|-----------|------------|
| 留学身份   | 请选择 0      | 出国前是否注销户口 | 是 🗘        |
| 留学开始时间 | 2017 0年10月 | 留学结束时间    | 2017 0年10月 |
| 留学学校   |            | 1         |            |

×

Figure 14

**[**2-4**]** : **[**Education**]** . Please see *Figure 15* and *Figure 16*.

• 【degree】: "Bachelor"-本科; "Master"-硕士; "Ph.D."-博士; "other"-其他.

|            | 学习经历Educatio      | on          | add<br>Pe增加 |
|------------|-------------------|-------------|-------------|
| 起始时间       | 终止时间              | 学校          | 学历          |
| start time | tinish time       | SCHOOL      | aegree      |
| *温馨提示:如    | 果出现日期无法选择的情况,请打开浏 | 览器的"兼容性视图"。 |             |

| back          |      | 学习          | 时经历 Educa     | ition              |                      |
|---------------|------|-------------|---------------|--------------------|----------------------|
| 2 返回          | end  |             |               | primary discipline | secondary discipline |
| 起始时间<br>start | 终止时间 | school name | <b>degree</b> | 一级学科               | 二级学科                 |
| 2017 ᅌ        | 至今 ᅌ |             | 请选择 \$        | 请选择                | €请选择 ≎               |
| 1             |      | 保           | 存             |                    |                      |

\*温馨提示:如果出现日期无法选择的情况,请打开浏览器的"兼容性视图"。

[2-5] : [Working experience]. Please see *Figure 17* and *Figure 18*.

• 【identity】: "working staff-在职员工";"visiting scholar-访问学者";"postdoc-博士后".

#### working experience工作经历

|           |        |                |                 | <b>P</b> 争增加 |
|-----------|--------|----------------|-----------------|--------------|
| 起始时间      |        | 终止时间           | 工作单位            | 职务           |
| start tim | e      | finish time    | affiliation     | position     |
|           | *温馨提示: | 如果出现日期无法选择的情况, | 请打开浏览器的"兼容性视图"。 |              |

#### Figure 17

#### working experience 经历

|            | end      | 至今 ᅌ  | 终止时间 |      | start     | 2017 😋 年 1 ᅌ 月 | 时间 | 起始 |
|------------|----------|-------|------|------|-----------|----------------|----|----|
| affiliatio |          |       | 工作单位 | lity | nationali | 请选择            | 别  | 国  |
|            | identity | 请选择 🛟 | 身份   |      | position  |                | 务  | 职  |
|            |          |       |      |      | sponsor   |                | 助方 | 赞耳 |

Figure 18

**(**3-1**)** : **(**Spouse information **)** . Please see *Figure 19*.

- In the name column, fill in the **full name**;
- 【gender】: "female"-女;"male"-男;
- 【nation】: choose "外籍" (penult);
- 【ID】: choose "护照";
- 【degree】: "Bachelor"-本科;"Master"-硕士;"Ph.D."-博士;"other"-其他】
- 【Yes-是;No-否】

|                   | gender 14 别                             | 请选择 ₹              |
|-------------------|-----------------------------------------|--------------------|
| 请选择 \$            | date of birthm                          |                    |
| 请选择 \$            | passportenum                            |                    |
| 请选择 \$            | profession 职务                           | 请选择                |
|                   | 是否随站流动                                  | 🔒 🖸 also postdoci  |
| E student or not? | 是否为现役军人                                 | 🛓 🖸 military or no |
|                   | 现工作或学习城市                                |                    |
|                   | 借调单位                                    |                    |
| 1                 |                                         |                    |
|                   |                                         |                    |
|                   | 请选择<br>请选择<br>定<br>②<br>Student or not? |                    |

| 配偶信息 SK | pouse info |  |
|---------|------------|--|
|---------|------------|--|

[3-2] : [Children information]. Please see *Figure 20* and *Figure 21*.

- We notice that for foreign kids, fill in the passport number will be denied by the system. It seems that the system only accepts the identity number of Chinese citizens right now. So, if you cannot pass the "身份证号" column, which is a must-fill-in item, then we suggest you just leave all the kids info for blank.
- 【nation】: choose "外籍" (penult);
- 【schooling】: preschool-学前;primary school-小学;middle school-初中;high school-高中;other-其他.

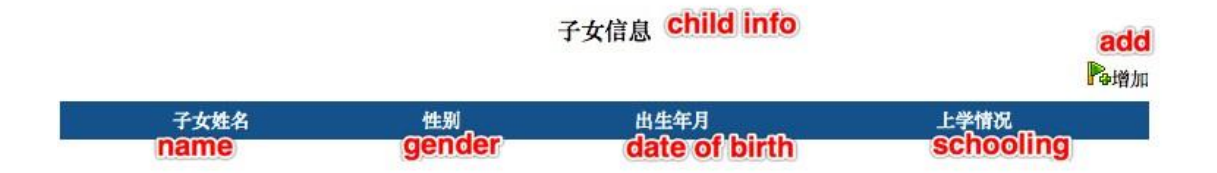

| nation 民 族 外籍             | 0 | and a second second second second second second second second second second second second second second second |         |
|---------------------------|---|----------------------------------------------------------------------------------------------------|---------|
| Contraction (1997) (1997) | ÷ | gender 性                                                                                                    | 别       |
| assport num正号             |   | schooling 上学                                                                                                   | 情况请选择 💠 |
| 户口所在地详细地址                 |   |                                                                                                    |         |

**(**4-1**)** : **(**Publications**)** Please see *Figure 22* and *Figure 23*.

- 【conference type】: domestic academic conference-国内学术会议; international academic conference-国际学术会议;
- 【journal type】: domestic journal-国内刊物; international journal-国际刊物.

| 博士期间代表性论文 | publication during PhD study |
|-----------|------------------------------|
|           | Pa增加                         |
| 论文题目      |                              |

## Figure 22

#### 博士期间代表性论文

| title 论文题目                             |           |                               |       |
|----------------------------------------|-----------|-------------------------------|-------|
| 论文发表的学术刊物或会议名<br>journal/conference na | ne        |                               |       |
| conference type 议类型                    | 请选择 ᅌ jou | urn <mark>al type</mark> 期刊类型 | 请选择 ᅌ |
| date of publication时间                  |           | ISSN 期刊号                      |       |
| retrieved by 收录情况                      | 请选择 \$    | DOI 检索号                       |       |
| ank of author论文作者排名                    | 1 🛊       |                               |       |

Figure 23

**[**4-2**]** : **[**Project experience**]** Please see *Figure 24* and *Figure 25*.

- 【source】: Project launched by the nation-国家;project within state-省(自治区,直辖市);military project-军队系统;project from ministry-部委;project launched by your own-单位内部;others-其他;
- 【which kind of project】: Strategic Basic Research-战略性基础研究;Free Exploratory Fundamental Research -自由探索性基础研究;Applied Research Project-应用研究项目;Science and Technology Industrialization Project-科学技 术产业化项目;Social public welfare research project-社会公益性研究项 目;Scientific and technological conditions of construction and support services-科学技术条件建设与支撑服务项目;others-其他;
- 【progress】: finished-结题验收;mostly done-主要内容已经完成;just launch- 项目启动阶段;others-其他.

|        | 参与主持的项目 | project experience | Pa增加 |
|--------|---------|--------------------|------|
| 研究项目名称 |         | 批准时间               | 1    |

4

#### 参与主持的项目

| project name                |     |    |               |            | 研究项目名称 |
|-----------------------------|-----|----|---------------|------------|--------|
| which kind of project       | 请选择 |    | Source        | 请选择        | 下达部门   |
| money for the whole project |     |    | progress      | 请选择 🕥      | 项目进展   |
|                             | 12  | 10 | starting time | authorized | 批准时间   |

Figure 25

**[**4-3**]** : **[**About patent**]** Please see *Figure 26* and *Figure 27*.

• 【type of the patent】: Design patents-外观设计;Utility model patents-实用新型;Invention-发明专利;others-其他.

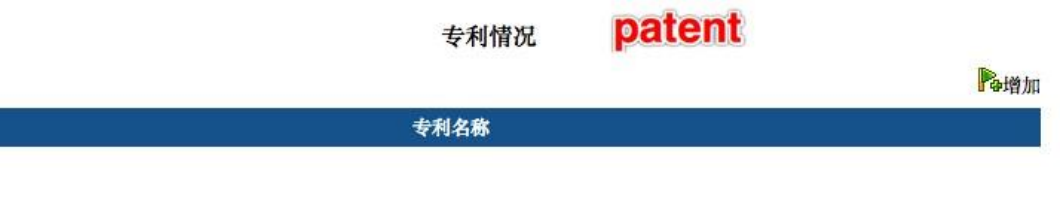

#### 专利情况

| 专利名称                   | pa                        | tent name    |       |       |                   |
|------------------------|---------------------------|--------------|-------|-------|-------------------|
| 受理(授权)时间               | auti                      | horized time | 受理编号  |       |                   |
| 授权编号                   | pate                      | ent number   | 专利类型  | 请选择 ᅌ | type of the pater |
| 排名                     | 1 <b>o your author ra</b> | ank          | 专利批准国 |       | approval contry   |
| 专利简介<br>brief introduc | ction of the patent       |              |       |       |                   |

Figure 27

**[**4-4**]** : **[**Published any book?**]** Please see *Figure 28* and *Figure 29*.

- 【Yes-是;No-否】
- 【coauthor or not?】: if you write the book on your own, choose "独著"; if there are more than one author, choose "合著"; others-其他;
- **[**author rank**]** : the ranking of your coauthor.

#### 博士期间代表性专著 books during PhD study

|           |               |                   | 中增加                |
|-----------|---------------|-------------------|--------------------|
|           | 专著名称          |                   |                    |
| Figure 28 |               |                   |                    |
| के भगव    | 博士期间代         | 表性专著              |                    |
| 论著名称      | name of the b | ook 是否已出版         | 2 published or not |
| 出版社       | publisher     | 独著或合著             | 请选择 Or pot?        |
| 出版日期      | publish date  | author rank合著作者排名 | 请选择 ᅌ              |
|           | 保ィ            | ,<br>存            |                    |

Figure 29

【4-5】: 【Honor and awards during PhD study】 Please see *Figure 30* and *Figure 31*.

|                                      | ~ 增加 |
|--------------------------------------|------|
| 科研成果奖励和荣誉称号                          |      |
|                                      |      |
| igure 30                             |      |
| 博士期间科研成果                             |      |
| <b>多</b> 返回                          |      |
| *限制1000字内 describe within 1000 words |      |
|                                      | ~    |

#### Now, you are half-way done. It's time to use that lovely scanner of yours.

【5-1】: Please choose "外籍人员".

| ++ | 我们将根据您 | 您的身份类型选择判断 | 「您办理 | 理进站手续所需的材料, | 关系到您能否顺利办理手续。 | 请详细阅读各类身份类型的描述, | 并根据您的当前身份进行选择 |
|----|--------|------------|------|-------------|---------------|-----------------|---------------|
| 7  | 身份类型   | 外籍人员       | \$   | (必选) 请根据个人  | 实际状况选择您的身份类型。 |                 |               |

Figure 32

**[**5-2**]** : This is to inform you that

- Prepare the documents proposed in **[**6-1**] [**6-4**]**, scan them and upload them into the system.
- The button in this colour 上传 means it is mandatory; and the button in another colour 上传 means it is optional.
- Documents in **[**7-1**] [**7-2**]** are generated automatically by the system (according to the info you've filled in).
- Please be aware that before you hit the "submit application" button in
   [8], you are allowed to withdraw what you've uploaded or change
   whatever the information you've filled in. Once you click [8] and submit
   them, you cannot revise anything.

[6-1] : Click to download the *.doc* file. It should look like *Figure 33*.

- You only need to upload the first page of this file.
- "who's in charge, sign and seal": this is about where you save your personnel files. Please find the people in charge of your personnel files, ask him/her to sign and stamp the official seal.

**【About personal profile】** In China, we have personal files/archives that record our information. When a student moves from School A (in China) to School B (also in China), his archive is transferred from A to B. If the student moves from School A (in China) to School C (say, in the U.S.), due to the different system within two countries, apparently his personal archive will not be sent to USA. Also, School A will no longer keep his files. In this case, the student has to find an authorized agency (e.g. a legal Agency D) to store his files. When he comes back from USA and again works in China, say Company E, then, the human resources department of E will take over his personal files from D.

**(For foreign applicants )** We understand that some countries do not hold such system on personal files. For applicants from those countries, we suggest that you get a sign and a seal from the latest university/company that you worked for. In *Figure 33*, (1) is the talent service center, which refers to the agency D mentioned above, (2) is the organization you worked for before you come to China. You can choose either (1) or (2) to get a seal. The seal should come from an authorized organization, and the signature should come from a person that is in charge of it (Don't sign your own name!). In (2), the text means that your former employer says: this person now has no employment relationship with this organization, but we temporarily preserve his archive for him.

**【Please note that】** The *.doc* file does not have an English version. The signature and seal can be in English.

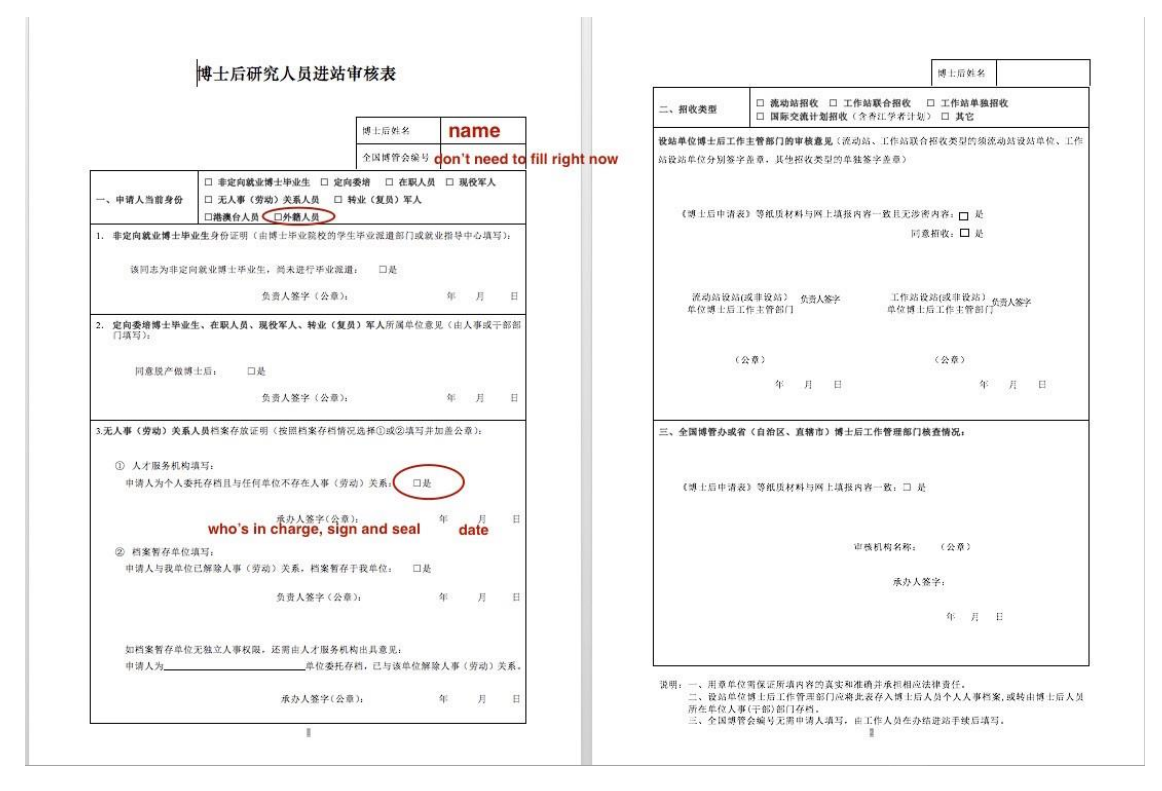

**[**6-2**]** : Scan and upload your passport.

[6-3] : Scan and upload your Certificate of Doctor's Degree.

**[**6-4**]** : Scan and upload the degree accreditation issued by the Chinese embassy in your country.

【7-1】: Download the file.

【7-2】: Download the file.

[8] : Click to submit the application.

# **Details for Step 4 in STAGE II**

You could find the official website HERE

As you can see, you should hand over 8 documents in total. For foreign applicants who have not had a trusted friend in China, students from IPAC can help you. You have to prepare the documents in person, and send us through emails.

| 四、            | 网上提交申请,下载打印:                    |                                              |       |
|---------------|---------------------------------|----------------------------------------------|-------|
|               | 1、博士后申请表<br>印)                  | (流动站设站单位招收,中国博士后网上填写, <mark>在线双面打</mark>     | 一式两份  |
|               | 2、 专家推荐信 (两位专家,其中一位             | 2是读博期间的导师)                                   | 各一式两份 |
|               | 3、博士后进站审核表 (双面打印)               |                                              | 一式三份  |
|               | (在职人员需写明"同意或不同意"脱产              | 举做博士后,盖所在单位人事部门章 ,负责人签字)                     |       |
| Sector Sector | (辞职人员需写明"同意"解除劳动人               | 事关系或提交辞职证明,盖原单位人事部门章和现档案所在地章)                |       |
| 流动站招收         | 单位无人事部门的,附企业委托人                 | 事代理协议书复印件(企业与人才中介签署)                         |       |
|               | 4、博士后科研流动站设站单位学术                | <b>邓门考核意见表</b>                               | 一式两份  |
|               | 5、《上海交通大学博士后工作计划协               | 议书》                                          | 一式一份  |
|               | 6、博士学位证书(复印件需附有与原<br>士毕业院校学位办章) | 件相符字样并加盖进站单位的红章)或答辩决议书 <mark>(答辩决议书盖博</mark> | 一式两份  |
|               | 7、身份证复印件(双面)                    |                                              | 一式两份  |

- 1. 博士后申请表. This is the document generated automatically by the system, please see 【7-1】in Step 3.
- 2. 专家推荐信. This is recommendation letter. You are required to handover **2 recommendation letters** from experts in your research field. One of the experts should be **your Ph.D. supervisor**.
- 3. 博士后进站审核表. This is the document from 【6-1】 in Step 3. Here it **requires both 2 pages**. The second page should be filled by SJTU, so don't worry about it.
- 4. 博士后科研流动站设站单位学术部门考核意见表. Filled by professors in SJTU.
- 5. 上海交通大学博士后工作计划协议书. You should fill the following page (*Figure 35*) within the document.
- 6. 博士学位证书. Scan your Certificate of Doctor's Degree, the same as in 【6-3】, Step 3.
- 7. 身份证复印件. This is the copy of your ID card. For foreign applicants, please scan your passport, the same as in 【6-2】, Step 3.

| N7      | name      | 性别         | gender  | 出生年月     | DOB      |
|---------|-----------|------------|---------|----------|----------|
| 大党时间    |           |            | E_mail: | email    |          |
| 原工作单位p  | evious a  | ffiliation | 所在站     |          |          |
| 快乐指导教师  |           |            | 研究方向    | resear   | ch field |
| 课题名称til | e of your | anocal     | 经费来源    | 22<br>22 |          |
|         |           |            |         |          |          |
|         |           |            |         |          |          |
|         |           |            |         |          |          |

# **Details for Step 5 in STAGE II**

You should be able to see the result HERE. After login in the system, choose "查看审 批结果" on the left panel.

| 中国博士后网上办公系统                                   | 🛛 欢迎登录                                                                                                    |       | 的工作平台   |                       | <b>陥</b> 状态:未进站    | 📑 我的短消息: 0条 | <mark>隋</mark> 离开办 |
|-----------------------------------------------|----------------------------------------------------------------------------------------------------|-------|---------|-----------------------|--------------------|-------------|--------------------|
| 2017年01月25日<br>星期三                            | 如下未完成申请:                                                                                                    | _     |         |                       |                    |             |                    |
|                                               |                                                                                                    | 事务类别  | 事务类型    | 进站单位                  | 创建时间               |             |                    |
| ◎ 办事须知                                        |                                                                                                    | 进站    | 流动站自主招收 | 电子信息与电气工程学院 -> 上海交通大学 | 2017-1-24 15:25:58 | 继续填报 删除     |                    |
| ○进出站申请 请洗                                     | 择具体办公事项:                                                                                                    |       |         |                       |                    |             |                    |
| ◎ 查看审批结果 >>>>>>>>>>>>>>>>>>>>>>>>>>>>>>>>>>>> | Marca and a second second second second second second second second second second second second second second s |       |         |                       |                    |             |                    |
| ○ 在线预约                                        | 第一步:上传照片                                                                                                    | 栄<br> | 二步:选择办公 | н. <u>и</u>           |                    |             |                    |
| ○ 我的进出站记录                                     |                                                                                                    |       | ● 进站    |                       |                    |             |                    |
| ○个人情况                                         |                                                                                                    |       | 博士后招    | ¢                     |                    |             | 申请                 |
| ◎ 我的短消息                                       |                                                                                                    |       | (流动站)   | 自主招收、工作站独立招收、工作站联合招收) |                    |             |                    |
| ◎ 密码修改                                        |                                                                                                    |       | 香江学者    | 十划招收                  |                    |             | 申请                 |
|                                               |                                                                                                    |       | 国际交流    | 眼出计划招收                |                    |             | 申请                 |
|                                               |                                                                                                    |       | 创新人才    | 友持计划招收                |                    |             | 申请                 |
|                                               |                                                                                                    |       | 其它      |                       |                    | 3           | 申请                 |

Figure 36

# **Instructions on STAGE IV**

- IV. Visa and Residence Permit Application.
- Z visa would take 3 weeks to issue, which permits your entry to China.
- Residence permit should be applied after your arrival.

#### Major steps:

- 1. Apply for Visa
- 2. Schedule Departure and Medical Examination
- 3. Arrive and Register with the Local Police
- 4. Register with SJTU
- 5. Apply for Work Permit
- 6. Apply for Residence Permit

# **Apply for Visa**

Please submit the following documents by e-mail to us with documents attached. While submitting documents, please figure out which country where you would be and proceed your visa. You may select one Chinese Embassy/Consulate from available options that would be given later.

#### **Documents List**

**Note**: all documents except passport should be **translated** from non-Chinese into Chinese by qualified translation agency, since scanned copies in BOTH versions are required.

- 1. Information page in passport;
- 2. **Photograph**;
  - Bareheaded;
  - Recently taken in 6 months;
  - In white background;
  - No margin;
  - No less than 354 \* 472 resolution.

#### 3. Health report;

- Issued by the health and medical institution in recent 6 months;
- NOTE: the health and medical institution should be recognized by the Chinese Embassy/Consulate.
- If there is not enough time, please contact us to sign a commitment letter for a later physical examination.

#### 4. PhD degree certificate;

- Certified by the Chinese embassy/consulate.

#### 5. Certificate of work experience;

- With seal or signature of your former employer on;
- Including position, working hours, project you have ever done and contact information of witness.
- If your employer may provide the certificate late, please let us know.

## 6. **Documents of family member(s)**.

- **Only if** he/she is about to accompany you during post-doc program;
- **Photograph**, **health report** (for who over 18) and **passport** as requested above;
- Proof of your relationship (For instance, marriage certificate for your wife; birth certificate for your child).

**Tips**: we recommend that you submit documents 1. and 2. of you and your family member(s) first, since it might take time to certify and translate other documents.

## **Proceed Z Visa**

It would take about 2 weeks to issue NOTIFICATION LETTER OF FOREIGNER'S WORK PERMIT IN THE PEOPLE'S REPUBLIC OF CHINA, which you would receive by e-mail in soft copy. Kindly note that no hard copy would be dispatched.

Please print the **notification letter** and take it to the Chinese Embassy/Consulate, as you select before, to proceed Z visa for yourself, and S1 or S2 visa for your family (which visa for your family depends on whether he/she would accompany you for over 180 days in China). Visa issue would take 5 days or so.

# **Schedule Departure and Medical Examination**

Book air tickets to China by your own. Please negotiate with Prof. Zhang on your schedule before booking tickets.

You are supposed to make an appointment for medical examination later for yourself (and your family over 16 years old). Click here for details.

# Arrive and Register with the Local Police

Required to apply for residence permit within 30 days from the date of entry. If you would NOT stay in a hotel, then after your arrival in China **within 24 hours**, please remind the one who would provide you with accommodation of reporting to the police station - near where you are accommodated - for temporary residence permit.

Take a **medical examination ASAP** in SITHC (Shanghai International Travel Healthcare Center) as you have made an appointment. When you finish medical exam, an address is required to dispatch medical report. Here is the address of IPAC: **Room 205, SEIEE Building 2, SJTU, Dongchuan Road 800 (**闵行区东川路 800 号, 上海交通大学电信群楼 2-205).

# **Register with SJTU**

When you first come to SJTU, please register in the postdoc office at the following address: Room 421, New Administration Building B (新行政楼 B 421 室). New Administration Building is the building with a bell tower on campus. At last you would receive a table (like *Figure 37*) that guides you on subsequent procedures.

### 上海交通大学

#### 博士后进站报到手续单

\_\_\_\_\_同志现已被批准来我校做博士后科研工作,现请下列单位给予

办理进站报到手续。

人事处博士后管理办公室 年 月 20 H 序号 部门 办理内容 盖章 人事处博管办 办理报到手续、 1 (闵行校区新行政楼 B421 室) 1 申报本人上海户口 New Administration building B Room421 办理集体户口落户手 保卫处户政科 -2-续 (闵行校区老行政楼 228 室或徐汇校区保 卫处一楼窗口) 人事处档案室 **山理档案转入手续** - 3 闵行校区人文学院楼 106 室 校园卡运行管理中心 办理一卡通(工作证、图 4 4 (闵信息楼1楼用户接待中心101室) 书证、交通卡) NIC (Beside the New Library) 工会(各学院二级工会) 5 办理博士后加入工会 5 各学院二级工会, 自愿 Union(Union Foe Evey School, Volunteer) 组织部 转入组织关系 6 财务处 (闵新行政 B 楼一楼财务大厅服务台) 7 办理工资卡 7 外籍需交银行卡及护照复印件至博管办 New Administration Building B,1st floor Financial Office 博士后所在流动站 8 流动站报到 8 Postdoctoral Research Station 9 实际工作单位 院(系)、研究院报道 9

While registering, please give the table to staff to proceed; and take back at the end of each step. After you finish all the steps, please submit the table and photocopies of your bank card (issued in step 7 below) and passport to the postdoc office.

Here are steps on the table (steps 2, 3 and 6 do not apply to foreigners)

## **Step 1. Register with Postdoc Office**

Once you get the table, this step has been done.

## Step 4. Apply for Campus Card and jAccount

Apply for a campus card and open your jAccount at Network and Information Center (next to the library). Campus card is your ID of SJTU membership, and also functions as prepaid card for dinners in canteens. You may need to save some money into campus card before you pay. jAccount is your virtual ID of SJTU, which would be used to apply for **work permit** later.

If your full name is too long to print on campus card, please tell the staff there how to shorten your name. You need to set a 6-digit password for your campus card, which would be asked to input when you are about to pay over a certain amount.

Once the username of your jAccount has been set, it could not be changed after. The password of your jAccount could be a combination of letters and numbers.

## Step 5. Join union for SEIEE (optional)

Whether to join union is up to you. Member pay fees monthly for welfare from union. For details, please refer to the postdoctor office.

## Step 7. Apply for a bank card for business use (related to salary)

Apply for a bank card in the hall of Financial Office, on the 1st floor of New Administration Building B.

# Since long term residence permit is required in this step, you may proceed steps 8 and 9 first.

#### Steps 8 & 9. Register in the office of dept. of automation

Take the table to Room 417, SEIEE building 2; then turn to Youren Chen (陈友仁). He would arrange your office.

# Apply for Work Permit

Work permit should be applied online, which is required for later residence permit application.

### Prerequisite

- 1. Z visa and temporary residence permit for you (and your family).
- 2. Application report, which would be sent to you.
  - The report would be **in Chinese**, and submitted by SJTU on your behalf to Shanghai Administration of Foreign Experts Affairs.
- 3. jAccount, which you have opened while registering in step 4.
- 4. Medical report, which would be dispatched in 5 days after medical exam.
- 5. Contract, which have been signed on stage III.

## Put in a request

Log in with your jAccount HERE. Click 【流程】 (Progress) as shown in Figure 38.

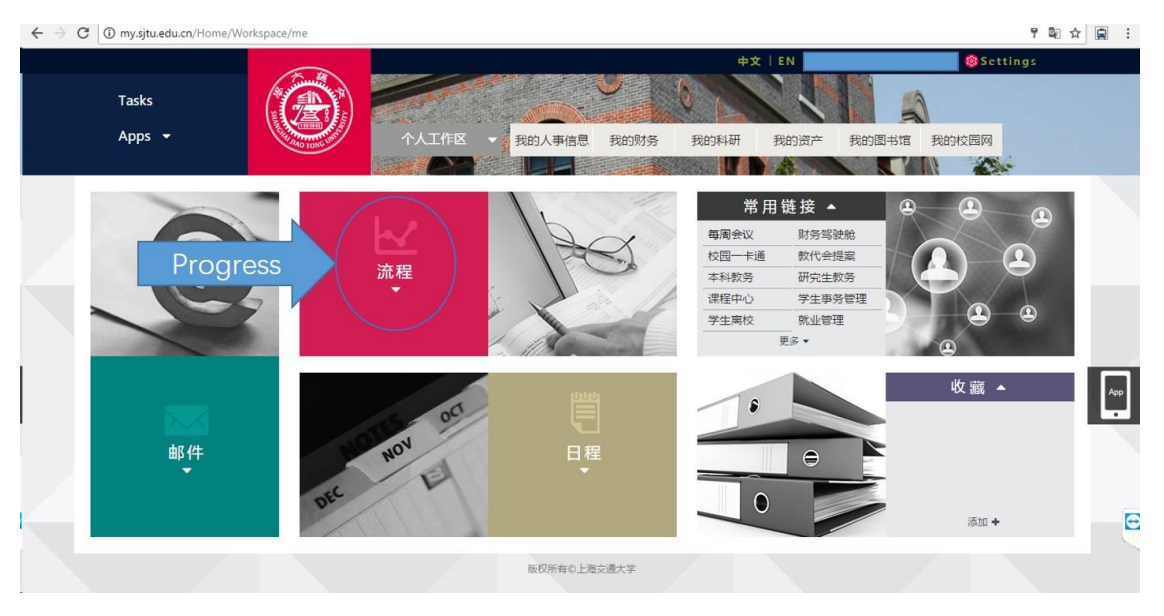

#### Figure 38

Under the tab 【服务大厅】 (Service Center), Choose 【国际交流】 (International exchange) as shown in *Figure 39*.

| $\leftrightarrow$ $\rightarrow$ C (i) my.sjtu.edu.cn/Task |                                                                                                    |                                                                                               |                                    |        |                    |                   | ☆ 🖬 : |
|-----------------------------------------------------------|----------------------------------------------------------------------------------------------------|-----------------------------------------------------------------------------------------------|------------------------------------|--------|--------------------|-------------------|-------|
| Tasks<br>Apps 👻                                           |                                                                                                    | 个人工作区 🚽                                                                                       | 我的人事信息 我的财务                        | 中文   1 | 我的资产 我的图书馆         | Settings<br>我的校园网 |       |
| 服务                                                        | <b>太</b> 万                                                                                                    | 待办事项                                                                                          |                                    | 进行中事项  | B                  | 完成事项              |       |
| Service<br>Center                                         | 国际交流<br>料研<br>(パ)<br>网络服务<br>(日<br>の)<br>(日<br>の)<br>(日<br>(日<br>(日<br>)<br>(日<br>(日<br>)<br>(日<br>(日<br>)<br>(日<br>(日<br>)<br>(日<br>)<br>(日<br>(日<br>)<br>(日<br>(日<br>)<br>(日<br>(日<br>(日<br>(日<br>(日<br>(日<br>(日<br>(日<br>(日<br>(日<br>(日<br>(日<br>(日 | , ;<br>;<br>;<br>;<br>;<br>;<br>;<br>;<br>;<br>;<br>;<br>;<br>;<br>;<br>;<br>;<br>;<br>;<br>; | 新給入提索关键字                           |        | Q 直调<br>注:<br>生活服务 |                   |       |
| 国际交                                                       | 流<br>国(境)外协议签署                                                                                                    | Interna<br>excha<br>?                                                                         | tional<br>ange<br><sup>智项目申请</sup> | ? 🛆    | 引智项目报销申请           | ?                 | E     |

Click 【来华签证申请】 (Visa application in China) as shown in Figure 40.

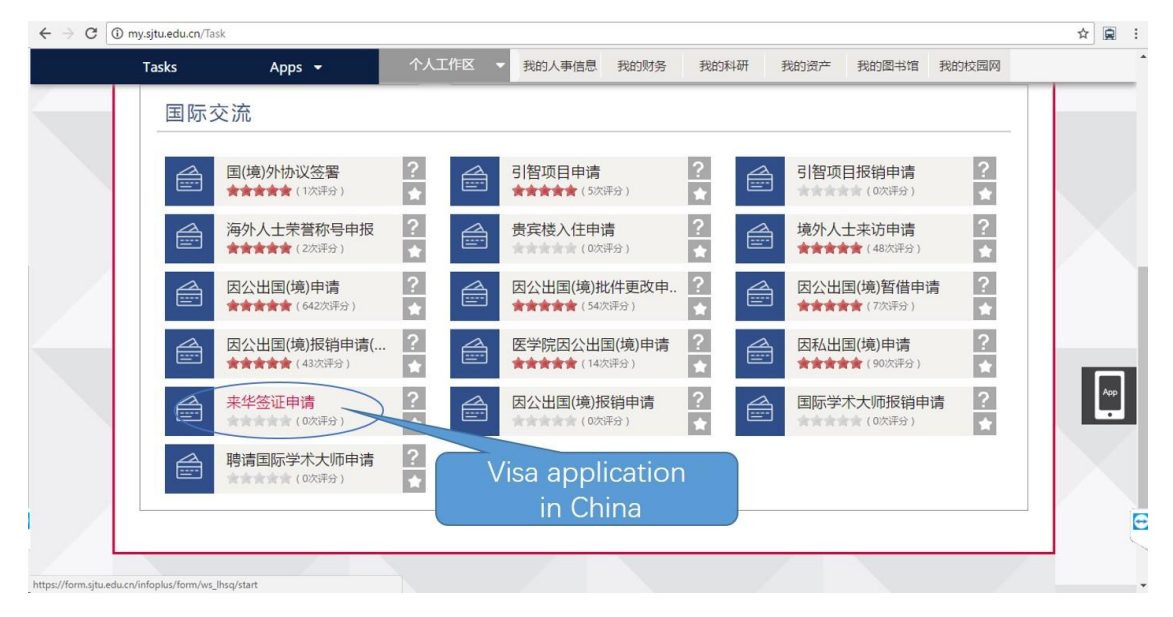

#### Figure 40

Choose 【申请《外国人工作许可证》或《外国人工作许可通知》】(Apply for WORK PERMIT or NOTIFICATION LETTER) and 【《外国人工作许可证》申请(已 办理外国人工作许可通知)】(WORK PERMIT application with NOTIFICATION LETTER issued) as shown in *Figure 41*, then click 【开始办理】(proceed).

![](_page_29_Figure_1.jpeg)

Input your passport number in the pop-up as shown in *Figure 42*. Then click 【检查】 (Check) to check whether your name matches. Click 【继续办理】 (Continue) if everything is correct.

![](_page_29_Picture_4.jpeg)

![](_page_29_Figure_5.jpeg)

You would fill Work Permit Application Form as shown in *Figure 43*. Only items with a red star (\*) beside are compulsory.

Note important information **in red**. You could fill part of the form, and **save draft** to complete later.

![](_page_30_Figure_3.jpeg)

#### Figure 43

## **Review your request**

Once you have saved draft, you can reopen the form and continue to fill. On the homepage after logging in HERE, Click "Task" with a red 1 beside like *Figure 44*.

![](_page_30_Picture_7.jpeg)

#### Figure 44

Under the tab 【待办事项】 (To-do list), find the request you have put in and click as *Figure 45*.

| C (i) my.sjtu.edu.cn/Tas | sk#waiting              |                                |                         |                         | ☆ 🕼       |
|--------------------------|-------------------------|--------------------------------|-------------------------|-------------------------|-----------|
| Tasks 🚺<br>Apps 👻        | To-do list              | 个人工作区 • 我的人事信息                 | 中文   EN<br>我的财务 我的科研 我的 | Setting<br>资产我的图书馆我的校园网 | <b>15</b> |
| R.                       | 海大厅                     | 待办事项                           | 进行中事项                   | 已完成事项                   |           |
| My re                    | 待收物品 🖯<br>equest        | 一定力理▼ 请输入搜索关                   | 罐字                      | Q 直询                    |           |
| (r) #                    | 战申请的事项                  | Request fo                     | r application for WOR   | K PERMIT                | Ľ         |
|                          | 选择 时间 流水 事项<br>29分钟和 国际 | Your name 外国人工作许可证<br>交流 [ 来华] | E申请                     | 步骤                      |           |
|                          |                         |                                |                         |                         |           |

## Complete the form and submit

Other information needed in 【基本信息】 (Basic Information) is shown in *Figure* 46.

| 提交     | Terminate<br>汉语小平                                     | - 面痉痒-                               | •                       |                                      |              |                                                  | 800   |
|--------|-------------------------------------------------------|--------------------------------------|-------------------------|--------------------------------------|--------------|--------------------------------------------------|-------|
| Submit | 是否入选国内相关人才计划                                          | -请选择- ▼                              | 千人人才计划                  |                                      |              |                                                  | save  |
|        | 是否毕业于世界知名大学                                           | -请选择- ▼                              | 世界知名大学名称                | how many<br>vears of                 |              | how many<br>months per                           | draft |
|        | 工资(月薪)*<br>(只用阿拉伯数字填<br>写,如金级为外币请按<br>照当天汇率换算后填<br>写) | Salary<br>(monthly, RM<br>in number) | IB <sub>只相关工作经验</sub> 。 | related work<br>experience<br>before | 要年在华工作时间(月)* | year would be<br>spent working<br>in China after |       |
|        | 出生地(外文)*                                              | В                                    | irth place              | <u> </u>                             |              |                                                  |       |
|        | 境外联系地址*                                               | Home addr                            | ess outside C           | China (zip code                      | e included)  |                                                  |       |
|        | 境外联系电话*                                               | phone numbe                          | er 电子信箱*                | email addres                         | S 最高学位*      | your highest degr                                | ree   |
|        |                                                       | outside Chin                         | 2                       |                                      |              |                                                  |       |

Figure 46

【来华信息】 (Information About Your Visit) is shown in *Figure 47*. Kindly note that those info **in green** would be specified below.

| $\leftrightarrow$ $\rightarrow$ C $\blacksquare$ Secure   https://fo | orm.sjtu.edu.cn/infoplus/                 | form/949443/render?uid= | 55c384a6-558c-11e7 | -81b1-78d6c96cc07e  |                          |                                                                                                    | ☆ 📄 :    |
|----------------------------------------------------------------------|-------------------------------------------|-------------------------|--------------------|---------------------|--------------------------|----------------------------------------------------------------------------------------------------|----------|
| ☰ _ 提交 Termin                                                        | ate                                       |                         |                    |                     |                          |                                                                                                    | 800      |
|                                                                      | 境:                                        |                         | Informatio         | n about your vi     |                          |                                                                                                    |          |
| Submit                                                               | 来华信息 ———————————————————————————————————— |                         |                    |                     |                          |                                                                                                    | save     |
|                                                                      | 校内聘用单位名称*                                 | employer in S           | JTU 电话*            | phone numbe         | er <mark>非聘用单位地址*</mark> | address                                                                                                    | draft    |
|                                                                      | 邮政号码*                                     | zip code                | 工作岗位               | -请选择- ▼             | 掌握其他语言名称                 |                                                                                                    |          |
|                                                                      | 是否曾在世界500强                                | ever work               | ed in top 50       | 0 companies,        | if if                    | so, what is your ever                                                                                           |          |
| Contract                                                             | 或律师所任职*                                   | famous financ           | ial institutio     | ns or law office    | es?                      | highest position?                                                                                               |          |
| validity                                                             | 在华拟聘职务*                                   | present position        | on P国工作任务*         | work tasks          | 在华工作电话                   | phone number                                                                                                    |          |
|                                                                      | 含同起始日期*                                   | from when               | 合同截止日期*            | to when             | > 在华传真                   |                                                                                                    |          |
| emergency                                                            | 华紧急联系人姓名                                  | name 🚈                  | 华紧急联系人电话*          | phone numbe         | 紧急联系人邮件*                 | email address                                                                                                   | <b>)</b> |
| contact in China                                                     | 在华佳址*                                     | home addre              | SS 电话*             | home phon           | e                        |                                                                                                    |          |
| time you would                                                       | 住宿情况为*                                    |                         | address c          | of present accor    | mmodation                | The second second second second second second second second second second second second second second second se |          |
| stay in China                                                        |                                           | how many day            | /S 入境日期*           | date of entry       | 出境日期*                    | date of exit                                                                                                    |          |
| Stay In China                                                        | 下国人来华上作分类<br>标准*                          | job classificatio       | 外国人来华              | <b>L作分</b> 类标准(详细)* | job classifica           | ation (in detail)                                                                                               |          |
| -                                                                    | 来华相关信息                                    |                         |                    |                     |                          |                                                                                                    |          |
|                                                                      | 列出所有曾经                                    | 圣授予你护照的国家:              |                    |                     |                          |                                                                                                    | -        |
|                                                                      | 你是否曾经在                                    | 中国工作过? 🗎 是              | 何时?                |                     | 何地?                      |                                                                                                    | Ξ        |

Please copy the following text to the input, except for 【在华紧急联系人电话】:

- 【校内聘用单位名称】: 电子信息与电气工程学院;
- 【电话】: 021-34204019;
- 【校内聘用单位地址】: 上海交通大学电信群楼;
- 【邮政号码】: 200240;
- 【在华拟聘职务】: 博士后;
- 【在中国工作任务】: 科研;
- 【在华紧急联系人姓名】: 张卫东;
- 【*在华紧急联系人电话】*: would be given in other ways;
- 【在华紧急联系人邮件】: wdzhang@sjtu.edu.cn;
- 【在华住址】: 上海市闵行区东川路 800 号上海交通大学电信群楼 2-403;
- 【电话】: 021-34204019;
- 【外国人来华工作分类标准】: 高端人才 A 类;
- 【外国人来华工作分类标准(详细)】: 优秀青年人才。

【来华相关信息】(Other info about your visit) is not compulsory.

【教育信息】(Higher education) should be input **in Chinese**. You may turn to someone for help with translation. Please note that there should be **no gap** in combination of 【教育信息】(Higher education) and 【工作信息】(Work experience); otherwise add 【自由职业】 (means freelancer) in Work experience.

Click【新增】(Add) as shown in *Figure 48* to add a new line. Input【就读时间】 (attend date),【就读院校】(university),【就读专业】(department),【教育类型】 (【全日制】for full-time; or【非全日制】for part-time),【学位】(degree),【所 在国家】(country where your university is).

| 教育信息            | Hi                                                                                                    |            |                          |        |         |  |  |
|-----------------|----------------------------------------------------------------------------------------------------|------------|--------------------------|--------|---------|--|--|
| 请列出申请人管就读自 The  | (音號語) There should be no gap in combination of higher education and work otherwise input 【自由职业】 (means freelancer) in work experies otherwise input 【自由职业】 (means freelancer) in work experies otherwise input 【自由职业】 (means freelancer) in work experies otherwise input 【自由职业】 (means freelancer) in work experies otherwise input 【自由职业】 (means freelancer) in work experies otherwise input 【自由职业】 (means freelancer) in work experies otherwise input 【自由职业】 (means freelancer) in work experies otherwise input [means freelancer) in work experies otherwise input [means freelancer] (means freelancer) in work experies otherwise input [means freelancer] (means freelancer) in work experies otherwise input [means freelancer] (means freelancer) [means freelancer] (means freelancer) [means freelancer] (means freelancer) [means freelancer] (means freelancer] (means freelancer] [means freelancer] (means freelancer] [means freelancer] [means freelance |            |                          |        |         |  |  |
| Add<br>就读时间     | 就读院校                                                                                                    | 就读专业       | 教育类型                     | 学位     | 所在国家    |  |  |
| ③新增 Attend date | university                                                                                                    | department | full-time /<br>part-time | degree | country |  |  |

【工作信息】(Work experience) except 【单位地址】(address), should be input in **Chinese**. You may turn to someone for help with translation. Please input all work experience **since higher education**. If your work experience lasts for more than 10 years, only input work experience in recent 10 years.

Click【新增】(Add) to add a new line. Input【聘用时间】 (employment date), 【工作单位】 (employer),【工作岗位】 (which post, such as management post or technical post),【单位地址】(address),【担任职务】(rank of position),【工作任 务】(work tasks),【所在国家】(country), as shown in *Figure 49*.

| 工作信   | 息                  |                              |                           |                                    |                                     |                                |         |
|-------|--------------------|------------------------------|---------------------------|------------------------------------|-------------------------------------|--------------------------------|---------|
| 请简要列出 | 1申请人 Ther<br>口工作经  | e should be n<br>otherwise a | o gap in comb<br>add 【自由职 | bination of highe<br>业】(means free | er education and<br>lancer) in work | d work experienc<br>experience | e;      |
| Add   | 聘用时间               | 工作单位                         | 工作岗位                      | 单位地址                               | 担任职务                                | 工作任务                           | 所在国家    |
| ②新增   | employment<br>date | employer                     | which<br>post             | address                            | rank                                | task                           | country |

Figure 49

【随行家属】(Family accompany info) **CANNOT be changed afterwards once submitted**. Input info as shown in *Figure 50*.

| 外专系统中家属信息不能再申   | 调变更        | C.            | ANNOT be | changed once | submitted   |                 |
|-----------------|------------|---------------|----------|--------------|-------------|-----------------|
| 姓(如护照所示) 名(5    | 如护照所示)     | 出生日期          | 性别       | 与申请人关系       | 国籍          | 护照号码            |
| family name giv | ven name 💙 | date of birth | gender   | relationship | nationality | passport number |

Figure 50

While inputting 【教育信息】(Higher education), 【工作信息】(Work experience), or 【随行家属】(Family accompany info), if you add a blank line by accident, place the mouse pointer over right margin as shown in *Figure 51*. Then 2 options would appear; just click 【删除】(delete), and select 【是】(yes) in a pop-up to remove the line.

Tips: the way how to add file slots to upload in 【所需附件】(Supplementary material) is similar.

| 滚带刚出 <b>中</b> 法人 尝丁作的角 | (立 / 除神社)-か、 世4 | 6 年月 清田 古 文 植 日 | <b>⊇</b> ) |      |      |      |      |
|------------------------|-----------------|-----------------|------------|------|------|------|------|
| 了育经历和工作经历须连续,          | 若确实未无工作单位       | 立需要按"自由职业       | k          |      |      |      |      |
| 聘用时间                   | 工作单位            | 工作岗位            | 单位地址       | 担任职务 | 工作任务 | 所在国家 | add  |
| ~                      |                 |                 |            |      |      |      | ③ 新胡 |
|                        |                 |                 |            |      | ·    |      |      |

【所需附件】(Supplementary material) is shown in Figure 52, which need upload

related documents. Click button <sup>1</sup> to upload file. Note that only those with 【\*必 填】 in red are compulsory, and the others are either optional or conditional. Those info **in grey** depends (on whether your family would accompany you in China, and whether you are over 65 years old).

Translation of your doctor degree certificate should be verified by SEIEE. Please take translation of your doctor degree certificate to Room 317, Bldg 3 of SEIEE 【电院群楼 3 号楼 317 室】; turn to 杜北辰 (Beichen Du) for stamp.

![](_page_34_Figure_6.jpeg)

Figure 52

"**approval of admission**" is a document you would receive, which approves your admission to SJTU.

After you make everything clear, click 【提交】 (submit) and confirm your submission. In the next few days, please check the status of your request as you do in the part *Review Your Request*. You would also receive a notice by email, call, or phone message about your request.

Once your application is approved, you would receive an email with your application form attached. Check whether everything is correct (e.g. names would have been identical to what passport shows).

Afterwards print the application form,; put a tick by the paragraph of your promise; sign your name and date. Take it to Room 317, Bldg 3 of SEIEE 【电院群楼 3 号楼 317 室】; turn to 杜北辰 (Beichen Du) for stamp. Finally submit the form to visa office at Room 200, New Administration Building B 【新行政楼 B200 室】.

# **Apply for Residence Permit**

It would take about 2 weeks to issue work permit. The documents for residence permit application might differ, depending on whether your work permit would be issued within 30 days from the date of entry.

If your work permit would be still in process after 30-days limit, please timely turn to visa office for a letter, which would state your current situation. Then take the following documents to Minhang Visa center, Shanghai Exit-Entry Administration Bureau 【上海市出入境管理局 闵行受理点】 at Shenbei Road No.3 【申北路 3 号】.

- 1. Letter issued by SJTU;
- 2. Temporary residence permit issued by Police;
- 3. Health report;
- 4. Passport size photograph;
- 5. Original Passport;
- 6. Work permit if issued.

At the Center you would fill in application form for requesting residence permit. After documents would be verified and collected, you would receive a receipt of submission (collection) of passport for residence permit. Once the residence permit is issued, it would be dispatched to SJTU.